# SIEMENS

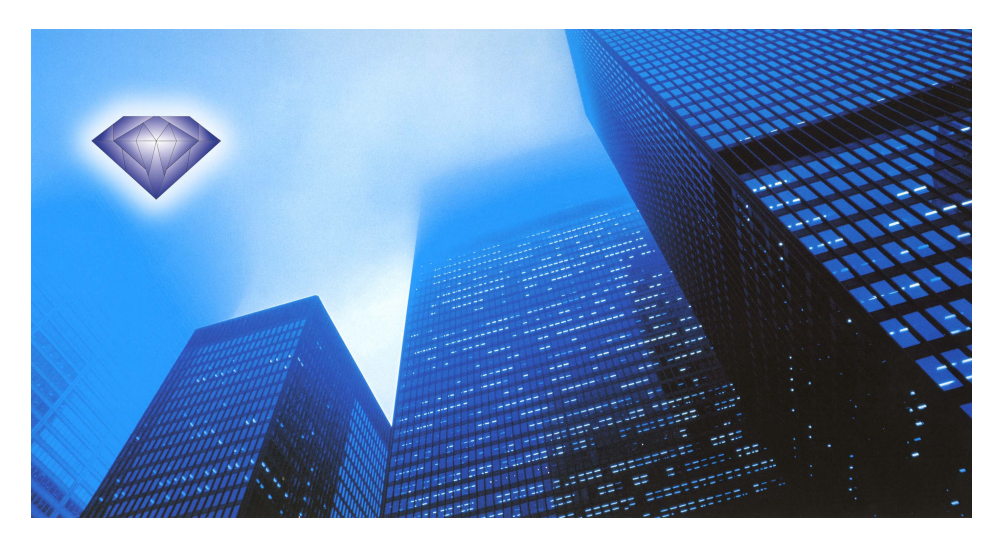

# SAPHIR OPC via the RCC Card (ACX52.22) IV Produkt LB20 Application v3.x

**Engineering Guide** 

Siemens Building Technologies HVAC Products

# Contents

| 1                                                                                                    | About this Document5                                                                                                    |
|----------------------------------------------------------------------------------------------------|----------------------------------------------------------------------------------------------------|
| 1.1                                                                                                    | Foreword5                                                                                                    |
| 1.2                                                                                                    | Notes on Use5                                                                                                    |
| 1.3                                                                                                    | Symbols and Abbreviations5                                                                                                    |
| 1.4                                                                                                    | Revision History5                                                                                                    |
| 2                                                                                                    | RCC Communication card6                                                                                                    |
| 2.1                                                                                                    | What is RCC?6                                                                                                    |
| 2.2                                                                                                    | Mounting6                                                                                                    |
| 2.3                                                                                                    | Communication7                                                                                                    |
| 2.3.1                                                                                                    | IP address assignment7                                                                                                    |
| 2.3.2                                                                                                    | Connection of TCP/IP7                                                                                                    |
| 2.3.3                                                                                                    | Name resolution (WINS)7                                                                                                    |
| 2.3.4                                                                                                    | Connecting to the Web/FTP server via Internet Explorer8                                                                                                    |
| 2.4                                                                                                    | Configuration                                                                                                    |
| 3                                                                                                    | OPC Communication10                                                                                                    |
| 3.1                                                                                                    | Configure the Client PC10                                                                                                    |
| 3.2                                                                                                    | Test OPC Communication11                                                                                                    |
| 4                                                                                                    | OPC server functionality                                                                                                    |
|                                                                                                    |                                                                                                    |
| 4.1                                                                                                    | General12                                                                                                    |
| 4.1<br>4.1.1                                                                                                    | General                                                                                                    |
| 4.1<br>4.1.1<br>4.1.2                                                                                                    | General         12           deviceCOM         12           Remote OPC         12                                                                                                    |
| 4.1<br>4.1.1<br>4.1.2<br>4.1.3                                                                                                    | General         12           deviceCOM         12           Remote OPC         12           COV handling         12                                                                                                    |
| 4.1<br>4.1.1<br>4.1.2<br>4.1.3<br>4.1.4                                                                                                    | General       12         deviceCOM       12         Remote OPC       12         COV handling       12         OPC properties       13                                                                                                    |
| 4.1<br>4.1.1<br>4.1.2<br>4.1.3<br>4.1.4<br>4.2                                                                                                    | General12deviceCOM12Remote OPC12COV handling12OPC properties13OPC item generation14                                                                                                    |
| <ul> <li>4.1</li> <li>4.1.1</li> <li>4.1.2</li> <li>4.1.3</li> <li>4.1.4</li> <li>4.2</li> <li>4.2.1</li> </ul>                                                                                                    | General       12         deviceCOM       12         Remote OPC       12         COV handling       12         OPC properties       13         OPC item generation       14         System items       14                                                                                                    |
| <ul> <li>4.1</li> <li>4.1.1</li> <li>4.1.2</li> <li>4.1.3</li> <li>4.1.4</li> <li>4.2</li> <li>4.2.1</li> <li>4.2.2</li> </ul>                                                                                                    | General12deviceCOM12Remote OPC12COV handling12OPC properties13OPC item generation14System items14Object handler items14                                                                                                    |
| <ul> <li>4.1</li> <li>4.1.1</li> <li>4.1.2</li> <li>4.1.3</li> <li>4.1.4</li> <li>4.2</li> <li>4.2.1</li> <li>4.2.2</li> <li>4.3</li> </ul>                                                                                                    | General12deviceCOM12Remote OPC12COV handling12OPC properties13OPC item generation14System items14Object handler items14Troubleshooting14                                                                                                    |
| <ul> <li>4.1</li> <li>4.1.1</li> <li>4.1.2</li> <li>4.1.3</li> <li>4.1.4</li> <li>4.2</li> <li>4.2.1</li> <li>4.2.2</li> <li>4.3</li> <li>5</li> </ul>                                                                                                    | General12deviceCOM12Remote OPC12COV handling12OPC properties13OPC item generation14System items14Object handler items14Troubleshooting14OPC Object types and members15                                                                                                    |
| <ul> <li>4.1</li> <li>4.1.1</li> <li>4.1.2</li> <li>4.1.3</li> <li>4.1.4</li> <li>4.2</li> <li>4.2.1</li> <li>4.2.2</li> <li>4.3</li> <li>5</li> <li>5.1.1</li> </ul>                                                                                                    | General12deviceCOM12Remote OPC12COV handling12OPC properties13OPC item generation14System items14Object handler items14Troubleshooting14OPC Object types and members15Setpoint: Real15                                                                                                    |
| <ul> <li>4.1</li> <li>4.1.1</li> <li>4.1.2</li> <li>4.1.3</li> <li>4.1.4</li> <li>4.2</li> <li>4.2.1</li> <li>4.2.2</li> <li>4.3</li> <li>5</li> <li>5.1.1</li> <li>5.1.2</li> </ul>                                                                                                    | General       12         deviceCOM       12         Remote OPC       12         COV handling       12         OPC properties       13         OPC item generation       14         System items       14         Object handler items       14         OPC Object types and members       15         Setpoint: Real       15         Setpoint: Enum       15                                                                                                    |
| 4.1<br>4.1.1<br>4.1.2<br>4.1.3<br>4.1.4<br>4.2<br>4.2.1<br>4.2.2<br>4.3<br>5<br>5.1.1<br>5.1.2<br>5.1.3                                                                                                    | General       12         deviceCOM       12         Remote OPC       12         COV handling       12         OPC properties       13         OPC item generation       14         System items       14         Object handler items       14         OPC Object types and members       15         Setpoint: Real       15         Messure (Analog input)       15                                                                                                    |
| <ul> <li>4.1</li> <li>4.1.1</li> <li>4.1.2</li> <li>4.1.3</li> <li>4.1.4</li> <li>4.2</li> <li>4.2.1</li> <li>4.2.2</li> <li>4.3</li> <li>5</li> <li>5.1.1</li> <li>5.1.2</li> <li>5.1.3</li> <li>5.1.4</li> </ul>                                                                            | General       12         deviceCOM       12         Remote OPC       12         COV handling       12         OPC properties       13         OPC item generation       14         System items       14         Object handler items       14         OPC Object types and members       15         Setpoint: Real       15         Setpoint: Enum       15         Messure (Analog input)       15         PosCommand (Analog output)       16                                                                                                    |
| <ul> <li>4.1</li> <li>4.1.1</li> <li>4.1.2</li> <li>4.1.3</li> <li>4.1.4</li> <li>4.2</li> <li>4.2.1</li> <li>4.2.2</li> <li>4.3</li> <li>5</li> <li>5.1.1</li> <li>5.1.2</li> <li>5.1.3</li> <li>5.1.4</li> <li>5.1.5</li> </ul>                                                             | General       12         deviceCOM       12         Remote OPC       12         COV handling       12         OPC properties       13         OPC item generation       14         System items       14         Object handler items       14         OPC Object types and members       15         Setpoint: Real       15         Setpoint: Enum       15         Messure (Analog input)       15         PosCommand (Analog output)       16                                                                                                    |
| <ul> <li>4.1</li> <li>4.1.1</li> <li>4.1.2</li> <li>4.1.3</li> <li>4.1.4</li> <li>4.2</li> <li>4.2.1</li> <li>4.2.2</li> <li>4.3</li> <li>5</li> <li>5.1.1</li> <li>5.1.2</li> <li>5.1.3</li> <li>5.1.4</li> <li>5.1.5</li> <li>5.1.6</li> </ul>                                              | General       12         deviceCOM       12         Remote OPC       12         COV handling       12         OPC properties       13         OPC item generation       14         System items       14         Object handler items       14         OPC Object types and members       15         Setpoint: Real       15         Setpoint: Enum       15         Messure (Analog input)       15         PosCommand (Analog output)       16         Message (Alarms)       16         SwitchCommand (Digital outputs)       17                                                                |
| <ul> <li>4.1</li> <li>4.1.1</li> <li>4.1.2</li> <li>4.1.3</li> <li>4.1.4</li> <li>4.2</li> <li>4.2.1</li> <li>4.2.2</li> <li>4.3</li> <li>5</li> <li>5.1.1</li> <li>5.1.2</li> <li>5.1.3</li> <li>5.1.4</li> <li>5.1.5</li> <li>5.1.6</li> <li>5.1.7</li> </ul>                               | General       12         deviceCOM       12         Remote OPC       12         COV handling       12         OPC properties       13         OPC item generation       14         System items       14         Object handler items       14         Object handler items       14         OPC Object types and members       15         Setpoint: Real       15         Setpoint: Enum       15         Messure (Analog input)       15         PosCommand (Analog output)       16         Message (Alarms)       16         SwitchCommand (Digital outputs)       17         Counter       17 |
| <ul> <li>4.1</li> <li>4.1.1</li> <li>4.1.2</li> <li>4.1.3</li> <li>4.1.4</li> <li>4.2</li> <li>4.2.1</li> <li>4.2.2</li> <li>4.3</li> <li>5</li> <li>5.1.1</li> <li>5.1.2</li> <li>5.1.3</li> <li>5.1.4</li> <li>5.1.5</li> <li>5.1.6</li> <li>5.1.7</li> <li>5.1.8</li> </ul>                | General       12         deviceCOM       12         Remote OPC       12         COV handling       12         OPC properties       13         OPC item generation       14         System items       14         Object handler items       14         OPC Object types and members       15         Setpoint: Real       15         Setpoint: Real       15         Messure (Analog input)       15         PosCommand (Analog output)       16         Message (Alarms)       16         SwitchCommand (Digital outputs)       17         Time Plan: Day       17                                |
| <ul> <li>4.1</li> <li>4.1.1</li> <li>4.1.2</li> <li>4.1.3</li> <li>4.1.4</li> <li>4.2</li> <li>4.2.1</li> <li>4.2.2</li> <li>4.3</li> <li>5</li> <li>5.1.1</li> <li>5.1.2</li> <li>5.1.3</li> <li>5.1.4</li> <li>5.1.5</li> <li>5.1.6</li> <li>5.1.7</li> <li>5.1.8</li> <li>5.1.9</li> </ul> | General       12         deviceCOM       12         Remote OPC       12         COV handling       12         OPC properties       13         OPC item generation       14         System items       14         Object handler items       14         OPC Object types and members       15         Setpoint: Real       15         Setpoint: Enum       15         Messure (Analog input)       15         PosCommand (Analog output)       16         Message (Alarms)       16         SwitchCommand (Digital outputs)       17         Time Plan: Day       17                                |

| 5.1.10 | Time Plan: Year 1                   | 8  |
|--------|-------------------------------------|----|
| 5.1.11 | LoopController 1                    | 8  |
| 5.1.12 | CascadeController 1                 | 9  |
| 6      | OPC tag translation2                | :0 |
| 6.1    | Air Handling Units2                 | 0  |
| 6.1.1  | Setpoints, Temperature2             | 0  |
| 6.1.2  | Setpoints, Pressure / Flow2         | 0  |
| 6.1.3  | General settings / values 2         | 0  |
| 6.1.4  | Temperature                         | 1  |
| 6.1.5  | Pressure / Flow2                    | 1  |
| 6.1.6  | Analog Inputs, Others 2             | 1  |
| 6.1.7  | Analog Outputs2                     | 1  |
| 6.1.8  | Digital Outputs                     | 2  |
| 6.1.9  | Digital Inputs2                     | 2  |
| 6.1.10 | Controllers2                        | 2  |
| 6.1.11 | Alarms2                             | 3  |
| 6.1.12 | Alarm delay time2                   | 3  |
| 6.1.13 | Actual Operation mode / Setpoints 2 | 3  |
| 6.1.14 | Operation mode control2             | 4  |
| 6.1.15 | Time program2                       | 4  |
| 6.1.16 | General2                            | 4  |
|        |                                     |    |

#### About this Document 1

## 1.1 Foreword

| Purpose             | The purpose of this document is to provide users with a quick and simple means to familiarize themselves with the configuration of OPC and use of the RCC card. The communication card ACX52.22 is used by the ACX32 and ACX34 controller.         |  |
|---------------------|----------------------------------------------------------------------------------------------------|--|
|                     | 1.2 Notes on Use                                                                                                    |  |
| Target audience     | This document is intended for developers who perform commissioning of the RCC card.<br>For operation and planning of the SAPHIR OEM primary controller, please refer to<br>additional documents, such as:                                          |  |
| Further information | <ul> <li>SAPHIR ACX32, Device Datasheet (Order No: CE2Q3689en)</li> <li>SAPHIR ACX52.22, Device Datasheet (Order No: CE2Q3679en))</li> <li>You can order this and other publications from Siemens Building Technologies, HVAC Products.</li> </ul> |  |

#### Symbols and Abbreviations 1.3

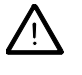

Passages introduced by this symbol indicate a warning to help prevent incorrect operation.

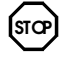

Passages introduced by this symbol indicate that the text must be read with special attention.

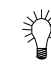

Paragraphs with this symbol provide tips.

#### Abbreviations

| Abbreviation | Description                                                      |  |
|--------------|------------------------------------------------------------------|--|
| RCC          | Rainbow Communication Card                                       |  |
| OPC          | OLE for Process Control                                          |  |
| WINS         | Windows Internet Naming Service                                  |  |
| DHCP         | Dynamic Host Configuration Protocol                              |  |
| TCP/IP       | Transmission Control Protocol / Internet Protocol                |  |
| MAC address  | Media Access Control; globally unique, 32 bit "serial number" of |  |
|              | the network card                                                 |  |
| VVS12.0      | Valid Version Set                                                |  |

## 1.4 Revision History

| Revision | Date       | Author          | Remark                     |
|----------|------------|-----------------|----------------------------|
| 1.0      | 2005-10-27 | Michael Sjöberg | First release              |
| 1.1      | 2006-05-23 | Michael Sjöberg | OPC Proxy, Troubleshooting |

# 2 RCC Communication card

## 2.1 What is RCC?

General

The RCC card is a communication card that can be used in conjunction with both SAPHIR primary controllers (ACX32 and ACX34) and contains among other things: - Web server and FTP server

- Web server and FIP se - OPC server
- TCP/IP

The explanations provided in this document are generally based on the basic configuration of the RCC card.

The term basic configuration refers to the as-delivered state of the ACX52.22 RCC card. All information refers to WINDOWS CE image RCCV2\_VVS12.0 or higher and are also required for OPC communication.

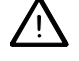

The VVS12.0 RCC card requires the OS3.0 operating system or higher on the SAPHIR side (see SAPHIR documentation).

# 2.2 Mounting

Follow the instructions below for mounting the RCC card on the Saphir controller.

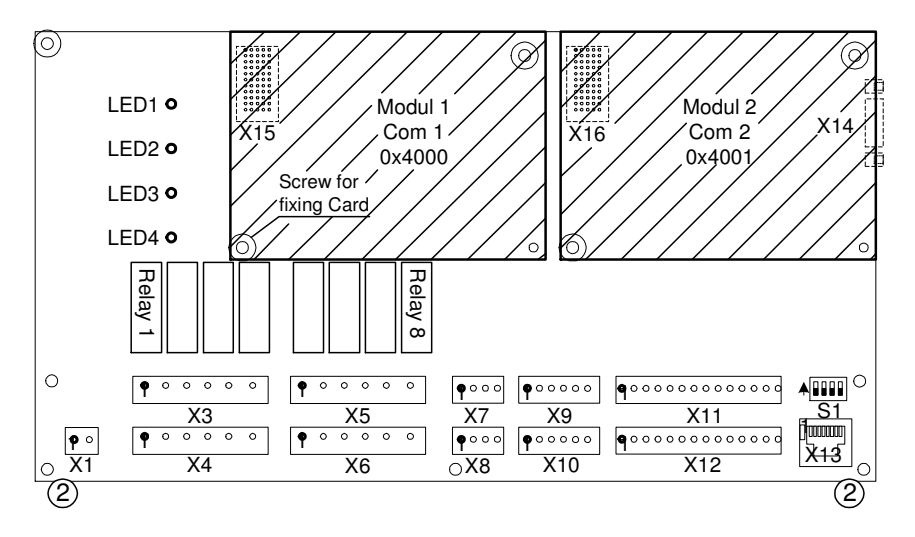

1. Power off.

2. Dismounting the two forward outside screws on cover with a screw-driver type Torx 10 or a flat chisel.

**Note!** Connect yourself to earth to avoid static electricity that could seriously damage the circuit card.

- 3. Mount metal fixing supports.
- 4. For ACX32, place the card with belonging cover plate in the "Com 1" slot.
- 5. Check that the card is correct connected.
- 6. Fix card with the screws that are in the kit.
- 7. Remount the Cover of the controller.
- 8. Power on.

## 2.3 Communication

#### 2.3.1 IP address assignment

IP address assignment is either dynamic via DHCP server, or it can be manually preselected via HMI.

The present IP address can also be read via HMI.

Network

RCC must be properly logged on to the network, or the RCC card cannot be accessed via TCP/IP. Additionally, all network services, such as the integrated Web server or OPC server, will not be accessible.

#### 2.3.2 Connection of TCP/IP

Follow the instructions below to set up the TCP/IP connection.

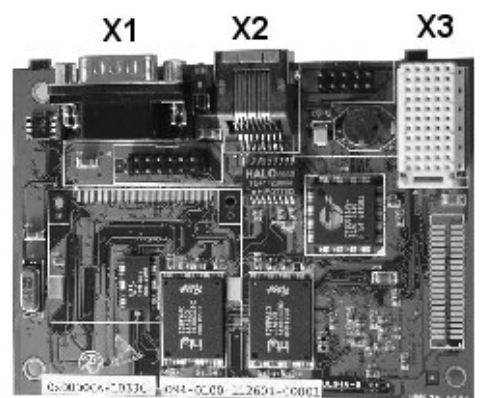

- Commissioning unit with all settings before starting to install TCP/IP. 1.
- Attach the network cable to connector X2. 2.
- 3. Restart by switch off the power.
- 4. Log in with password 2000. Navigate to menu "Systemparameter - Communication - RCC-Configuration" Here can the IP-address be read out or changed.
- If a DHCP-server exist the given IP-address could be read. 5.
- If an own IP-address should be entered, then enter menu "Change IP" 6. Change "DHCP" to "Fixed". Then write the new address. To confirm new address change "apply" to "Yes".
- 7. Restart by switch off the power.

#### 2.3.3 Name resolution (WINS)

|             | RCC can, however, log on to a WINS server if there is one present on the network.                                                                           |
|-------------|----------------------------------------------------------------------------------------------------|
|             | If logon is successful, the corresponding WINS name can be used to access the device                                                                        |
|             | from that time onwards.                                                                                                    |
|             | You can easily determine the WINS name from the sticker on the card:                                                                                        |
| MAC address | <ul> <li>The top number on the sticker is the RCC's MAC address. It always has the form<br/>00 A0 03 FF xxxx, where xxxx is a sequential number.</li> </ul> |
|             | <ul> <li>The WINS name is made up of the prefix SBT_RCC_V2_ and xxxx (i.e. the last four<br/>digits of the MAC address).</li> </ul>                         |
| Example:    | The MAC Address on the sticker is 00 A0 03 FF 0AC1. Therefore, the resultant WINS<br>name is SBT_RCC_V2_0AC1.                                               |
|             | The WINS server should be able to resolve a 'ping' on the name, and it should display the present IP address.                                               |
|             |                                                                                                    |

| RCC can, h    |
|---------------|
| If logon is s |
| from that tir |

Siemens Building Technologies **HVAC** Products

#### 2.3.4 Connecting to the Web/FTP server via Internet Explorer

| Web server | To establish a sud<br>IP address.       | ccessful connection to the Web server, use the WINS address or the                                             |
|------------|-----------------------------------------|----------------------------------------------------------------------------------------------------|
| Example:   | "http://SBT_RCC_                        | _V2_0AC1/" or "http://146.253.69.197/"                                                                         |
| FTP server | To establish a suc<br>the web server, b | ccessful connection to the FTP server, use the same address as for ut replacing "http://" with "ftp://ADMIN@". |
| Example:   | "ftp://ADMIN@SB                         | BT_RCC_V2_0AC1/"                                                                                               |
| Password   | Log in with:                            |                                                                                                    |
| FTP Server | User name: /                            | ADMIN                                                                                                    |
|            | Password:                               | SBTAdmin!                                                                                                    |

# 2.4 Configuration

| Instruction | The RCC-card has to be configured to handle OPC communication with the right OPC tags. Follow the step-by-step instructions below to set up the OPC language.      |
|-------------|----------------------------------------------------------------------------------------------------|
| Example:    | <ol> <li>Ping the RCC card with the WINS or the IP address to test the communication.<br/>(WinStart-&gt;Run-&gt;Open "CMD") C:\&gt;ping sbt_rcc_v2_0AC1</li> </ol> |
|             | <ol> <li>Connect to the Web server with the WINS or the IP address via Internet<br/>Explorer.</li> </ol>                                                           |
| Example:    | "http://SBT_RCC_V2_0AC1"<br>If RCC VVS >12SP1 then click on the link "Open RMS" at the front page                                                                  |
| Example:    | otherwise fill in the "/rms.html" in the address field.<br>"http://SBT_RCC_V2_0AC1/rms.html"                                                                       |

| Control of the second of the second of t | <u>Arkiv R</u> edigera Vi <u>s</u> a Eavor | iter <u>V</u> erktyg <u>Hj</u> älp                                          |                                                                                                    |
|----------------------------------------------------------------------------------------------------|--------------------------------------------|-----------------------------------------------------------------------------|----------------------------------------------------------------------------------------------------|
| Address       Interplate_rec_v2_1338/mex.ked       Interplate_rec_v2_1338/mex.ked       ************************************                                                                                                    | 3 Bakât 🔹 🕤 👻 😰 ổ                          | ) 🔎 Sök 👷 Favoriter 🛛 🔗                                                     | S 🖸 + 🖵 🖸 🕮 🚳                                                                                                    |
| SICLIMAT®-SAPHIR Communication Controller<br>by Siemens Building Technologies         RCC VVS 12.0       deviceRMS Overview - Full Web-based Remote Control!         SCC Config       deviceRMS in cludes the following features and benefits:         Mail Config       SCC Config         SMS Config       configure the SCC. Crypt directories; set the webservers root directory and<br>the device MMS includes the following features and benefits:         SMS Config       SCC Config         Mail Config       SCC Config         Mail Config       SCC Config         Mail Config       SCC Config         Mail Config       SCC Config         Mail Config       SCC Config         Mail Config       SCC Config         Mail Config       SCC Config         Mail Config       SCC Config         Mail Config       Configure the mail part of the SCC.         P2P Config       File Manager         Process Manager       provides full remote registry editing capabilities.         Effort Log       - Exas of Maintenance – the features provided by deviceRNS are essential for in the field'technical support. You can remotely check what files are<br>present on the device, download new files, tweak application configurations in the registry start/stop processes, etc.         MSR Applications       - Costorm/cabbe – because deviceRMS is based on HTML and the familiar ISAPI extension mechanism, the look, feel an                                                                                                    | Adress 🙋 http://sbt_rcc_v2_133             | i5/ms.html                                                                  | 💌 🔁 Gå till 🛛 Links 💩 SBT Intranät 🔅 🛸                                                                                                    |
| RCC VIS 12.0     deviceRMS Overview Full Web-based Remote Control!       SEC_Config     deviceRMS is a collection of sew extensions that provide remote management capabilities. Remote Management is essential for embedded Windows CE devices. deviceRMS includes the following features and benefits:       SMS Config     • RMS Utilities include: to configure the SCC. Copy directories, set the webservers root directory and the definit language for the OPC items       RAS Config     • Configure the SCC.       Mail Config     • Mail Config       Mail Config     • Configure the SCC.       P2P Config     • Configure the SCC.       RAS Config     • Devices Management       Mail Config     • provides full emote this system manigation and manipulation, including file       RAS Config     • Process Management       P2P Config     • Process Management       RAS Config     • provides full emote registry editing capabilities.       Ration Log     • Process Management       Process Management     = provides full emote registry editing capabilities.       Ration Log     • Configure the subjection on configurations in the registry, start/stop processes, etc.       Mail Config     • Cost officithe – readify usable and no need to develop custom remote management tools or costly local user interface.       Mail Config     • Cost officithe – readify usable and no need to develop custom remote management tools or costly local user interface.       Mistory Log     • Devortin termote control - d                                                                                                    |                                            | SICLIM                                                                      | AT®-SAPHIR Communication Controller<br>y Siemens Building Technologies                                                                                                    |
| SCC Config       device/RMS is a collection of sever extensions that provide renote management capabilities. Remote Management is essential for embedded Windows CE device/RMS includes the following features and benefits:         Mail Config          • RMS Utilities include:<br>SCC Config          configure the SCC. Copy directories, set the webservers root directory and the definition of the GPC terms<br>Mail Config          Configure the SCC. Copy directories, set the webservers root directory and the definition of the GPC terms<br>SCC Config          Mail Config          configure the SCC.         P2P Config       Mail Config          configure the SCC.          Configure the SCC.          Configure the SCC.         RSC Lonfig       Mail Config          configure the SCC.          Configure the SCC.          Reconstruction of annipulation, including file<br>Configure the subject of the SCC.         RSC Lonfig          Process Managem          provides full remote registry editing capabilities.         RSC1_Config          Registry Managem          provides full remote registry editing capabilities.         RSC2_Config          Castom/cable - because device/RMS is based on HTML and the familiar ISAPI extension mechanism, the look, feel and functionality can be easily         castom/cable - because device/RMS includent web libers registry stardstep processes, etc.         MSR Application          Costom/cable - because device/RMS is based on HTML and the familiar ISAPI extension mechanism, the look, fe                                                                                                    | RCC VVS 12.0                               | deviceRMS Overview                                                          | - Full Web-based Remote Control!                                                                                                    |
| Mail Config         Detrices detriction includes and includes.           SMS Config         Configure the SCC. Copy directories, set the webservers root directory and the default language for the CPC terms the default language for the CPC terms.           RAS. Config         Mail Config         configure the SCC. Topy directories, set the webservers root directory and the default language for the CPC terms.           RAS. Config         Mail Config         configure the SCC.           P2P Config         File Manager         provides full remote the system manipation, including file copying, deleting, athibute settings, file updaug, run executables.           RAC.tet.Config         Process Manager         provides full remote registry editing capabilities.           Error.Log         Registry Manager         provides full remote registry editing capabilities.           Error.Log         Ease of Maintenance – the features provided by deviceRNS are essential for in the fight technical support. You can remotely check what files are present on the device, download new files, tweak application configurations in the registry start/stop processes, etc.           MSR.Application         closed of the device, download new files, tweak application configurations in the registry local user interface.           Network Statistics         Cost officative – readity usable and no need to develop custom remote management tools or costly local user interface.           Network Statistics         Elos of deviceree RMS functionality is accessible from any standrad web browser interface on your TCP/IP network. <th>SCC Config</th> <th>deviceRMS is a collection of ser</th> <th>ver extensions that provide remote management capabilities. Remote Management is essential for embedded Windows CE</th>                                                                                                    | SCC Config                                 | deviceRMS is a collection of ser                                            | ver extensions that provide remote management capabilities. Remote Management is essential for embedded Windows CE                                                                                                    |
| SMS Config     FMMS Unlikes include:       BAS Config     SOC Configure the SCC. Copy directories, set the webservers root directory and the default language for the OPC terms       BAS Config     Mail Config     configure the SCC. Copy directories, set the webservers root directory and the default language for the OPC terms       B2P Config     File Manager     configure the mail part of the SCC.       B2R Config     Process Manager     configure the system marigation and manipulation, including file copying, defeting, attribute settings, ite upload, un executables.       BACnet Config     Process Manager     provides full remote velidity and control of runing processes, threads and landed DLLs. Great for debugging.       RK312 Config     Registry Manager     provides full remote velidity and control of runing processes, threads and landed DLLs. Great for debugging.       RK312 Config     Registry Manager     provides full remote velidity calculation configurations in the registry, start/stop processes, etc.       Bistory Log     State of Minitenance - the features provided by deviceFMS are essential for in the field technical support. You can remotely check what files are present on the device, deviceIRMS is based on HTML and the familiar ISAPI extension mechanism, the look, fiel and functionality can be easily adapted.       RKSR Application     cost effective - readity used control of velop custom remote management tools or costly local user interface.       RkSR Application     cost effective - readity successible from any standard web browser interface on your TCP/IP network.       Elid Manager                                                                                                    | Mail Config                                | devices, devicertivia inciddes th                                           | e following leaders and benefits.                                                                                                    |
| SCC Config       configure the SCC. Copy directories, set the webservers not directory and the default language for the OPC items         RAS Conflig       Mail Config       configure the mail part of the SCC.         P2P Conflig       File Manager       provides full remote file system navigation and manipulation, including file copying, deleting, attribute settings, file upload, run executables.         BAC.net.Conflig       Process Manager       provides full remote file system navigation and manipulation, including file copying, deleting, attribute settings, file upload, run executables.         BACnet.Conflig       Process Manager       provides full remote insight and control of running processes, threads and loaded DLLs. Great for debugging         RK512.Conflig       Registry Manager       provides full remote insight and control of running processes, threads and loaded DLLs. Great for debugging         RK512.Conflig       Registry Manager       provides full remote insight and control of running processes, etc.         RK512.Conflig       Ease of Maintenance – the features provided by deviceRMS is based on HTML and the familiar ISAPI extension mechanism, the look, feel and functionality can be easily adapted.         State       Cost effective – readily usable and no need to develop custom remote management tools or costly local user interface.         Hetwork Statistics       Cost effective – readily usable and no need to develop custom remote management tools or costly local user interface.         Hetwork Statistics       State       Browser based – all d                                                                                                    | SMS Config                                 | <ul> <li>RMS Utilities include:</li> </ul>                                  |                                                                                                    |
| RAS         Config         configure the mail part of the SCC.           P2P Config         File Manager         provides full remote file system markgring in an manipulation, including file           BACnet.Config         Process Manager         provides full remote file system markgring in an manipulation, including file           BACnet.Config         Process Manager         provides full remote settings, file uplaad, run executables.           BACnet.Config         Process Manager         provides full remote velokility and control of running processes, threads and index full remote registry editing capabilities.           Ettor.Log for Maintenance – the features provided by deviceRMS are essential for in the field technical support. You can remotely check what files are present on the device, download new files, tweak application configurations in the registry, start/stop processes, etc.           MSR Application         Custom/zable – because deviceRMS is based on HTML and the familiar ISAPI extension mechanism, the look, feel and functionality can be easily adapted.           Network Statistics         Cost offic/tive – readily usable and no need to develop custom remote management tools or costly local user interface.           File Manager         Poworkul remote control – deviceRMS provides all the necessary remote control features to fully manage distributed devices.           File Manager         Poworkul remote control – deviceRMS provides all th necessary remote control features to fully manage distributed devices.           File Manager         Spanil loophrim - deviceRMS provides all t                                                                                                    |                                            | SCC Config                                                                  | configure the SCC. Copy directories, set the webservers root directory and<br>the default language for the OPC items                                                                                                    |
| P2P Config     File Manager     provides full emote file system margation and manupulation, including file       BACnet Config     Process Manager     provides full emote settings, file updau, une secutables, including file       BACnet Config     Process Manager     provides full emote settings, file updau, une secutables, including file       BACnet Config     Process Manager     provides full emote settings, file updau, une secutables, including file       BACnet Config     Registry Manager     provides full emote registry editing capabilities.       Etror Log     Same of Maintenance - the fastures provided by device/RMS are essential for in the file (Schehical support). You can remotely check what files are present on the device, download new files, tweak application configurations in the registry, start/stop processes, etc.       MSR Application     custom/zabel- because device/RMS is based on HTML and the familiar ISAPI extension mechanism, the look, fiel and functionality can be easily adapted.       Network Statistics     - Cost effective - readily usable and no need to develop custom remote management tools or costly local user interface.       Viscos Hanager     - Boverful remote control - deviceRMS provides all the necessary remote control fastures to fully manage distributed devices.       Process Hanager     - Small footprint - deviceRMS provides all the necessary remote control fastures to fully manage distributed devices.       Process Hanager     - Small footprint - deviceRMS soccupies about 250K of memory, including the deviceWEB server (SOK to 80K) depending on the processor. This can be further reduced by inclustribute                                                                                                    | RAS Config                                 | Mail Config                                                                 | configure the mail part of the SCC.                                                                                                    |
| BACket Config     Process Manager     provides full emote visibility and control of running processes, threads and<br>loaded DULS. Great for debugging.       RK512 Config     Registry Manager     provides full emote registry editing capabilities.       Eror Log     Ease of Maintenance - the fastures provided by device/RMS are essential for in the field technical support. Start (Sup processes, etc.)       MSR Application     Castom/tabble because device/RMS is based on HTML and the familiar ISAPI extension mechanism, the loak, feel and functionality can be easily<br>adapted.       Network Statistics     - Cost effective - readily usable and no need to develop custom remote management tools or costly local user interface.       Vietore HTMS Overview     - Browerful remote control - device/RMS provides all the necessary remote control features to fully manage distributed devices.       File Manager     - Wowerful remote control - device/RMS provides all the necessary remote control features to fully manage distributed devices.       Process Manager     - Small footprint - device/RMS soccupies about 350K of memory, including the device/WEB server (SDK to 80K) depending on the processor. This can<br>be further reduced by including in the RMS manager sou require (e.g. you may only need the <i>File Manager</i> for you product).                                                                                                    | P2P Config                                 | File Manager                                                                | provides full remote file system navigation and manipulation, including file<br>copying, deleting, attribute settings, file upload, run executables.                                                                               |
| RtK12 Config     Registry Manager     provides full remote registry editing capabilities.       Encr.Log     - Ease of Maintenance - the fastures provided by device.RMS are essential for in the field stangent, towa can remotely check what files are present on the device, download new files, tweak application configurations in the registry, stank/stop processes, etc       MSR.Application     clastanizable - because device/RMS is based on HTML and the familiar ISAPI extension mechanism, the look, feel and functionality can be easily adapted.       Network Statistics     - Cost effective - readily usable and no need to develop custom remote management tools or costly local user interface.       edvice/HtMS Overview     - Browerh ased - all device/RMS functionality is accessible from any standard web browser interface on your TCP/IP network.       Elife Manager     - Powerhil remote control - device/RMS provides all the necessary remote control features to fully manage distributed devices.       Process Manager     - Small footprint - device/RMS provides all the necessary remote control features to fully manage distributed devices.       Registry Manager     - Small footprint - device/RMS provides all the necessary remote control features to fully manage distributed devices.                                                                                                    | BACnet Config                              | Process Manager                                                             | provides full remote visibility and control of running processes, threads and<br>loaded DLLs. Great for debugging.                                                                                                    |
| Etor Log         • Ease of Maintenance – the features provided by deviceRMS are essential for <i>in the field</i> technical support. You can remotely check what files are present on the device, download new files, tweak application configurations in the registry, start/stop processes, etc.           MSR Application Statistics         • Customizable – because deviceRMS is based on HTML and the familiar ISAPI extension mechanism, the look, feel and functionality can be easily adapted.           Network Statistics         • Cost effective – readily usable and no need to develop custom remote management tools or costly local user interface.           deviceRMS Overview         • Browser based – all deviceRMS functionality is accessible from any standard web browser interface on your TCP/IP network.           Elle Manager         • Powerful remote control – deviceRMS provides all the necessary remote control features to fully manage distributed devices.           Process Manager         • Small looprint - deviceRMS soccupies about 350K of memory, including the deviceWEB server (60K to 80K) depending on the processor. This can be further reduced by including only the RMS managers you require (e.g. you may only need the <i>File Manager</i> for you product).                                                                                                    | RK512 Config                               | Registry Manager                                                            | provides full remote registry editing capabilities.                                                                                                    |
| Customizable – because deviceRMS is based on HTML and the familiar ISAPI extension mechanism, the look, feel and functionality can be easily adapted.     Cost effective – readily usable and no need to develop custom remote management tools or costly local user interface.     deviceRMS Overview     Browser based – all deviceRMS functionality is accessible from any standard web browser interface on your TCP/IP network.     Elic Manager     Powerful remote control – deviceRMS provides all the necessary remote control features to fully manage distributed devices.     Process Manager     Small looptrint - deviceRMS occupies about 350K of memory, including the deviceWEB server (60K to 80K) depending on the processor. This can Registry Manager                                                                                                    | Error Log<br>History Log                   | <ul> <li>Ease of Maintenance – t<br/>present on the device, do</li> </ul>   | he features provided by deviceRMS are essential for <i>in the field</i> technical support. You can remotely check what files are<br>wnload new files, tweak application configurations in the registry, start/stop processes, etc. |
| Network Statistics         • Cost effective – readily usable and no need to develop custom remote management tools or costly local user interface.           dewiceRMS Overview         • Browser based – all deviceRMS functionality is accessible from any standard web browser interface on your TCP/IP network.           Elia Manager         • Powerful remote control – deviceRMS provides all the necessary remote control features to fully manage distributed devices.           Process Manager         • Small looptrint – deviceRMS occupies about 35DK of memory, including the deviceWEB server (6DK to 80K) depending on the processor. This can be further reduced by including only the RMS managers you require (e.g. you may only need the <i>File Manager</i> for you product).                                                                                                    | MSR Application<br>State                   | <ul> <li>Customizable – because<br/>adapted.</li> </ul>                     | deviceRMS is based on HTML and the familiar ISAPI extension mechanism, the look, feel and functionality can be easily                                                                                                    |
| deviceRMS Overview       • Browser based – all deviceRMS functionality is accessible from any standard web browser interface on your TCP/IP network.         File Manager       • Powerful remote control – deviceRMS provides all the necessary remote control features to fully manage distributed devices.         Process Manager       • Small footprint - deviceRMS occupies about 350K of memory, including the deviceWEB server (60K to 80K) depending on the processor. This can be further reduced by including only the RMS managers you require (e.g. you may only need the File Manager for you product).                                                                                                    | Network Statistics                         | <ul> <li>Cost effective – readily u</li> </ul>                              | sable and no need to develop custom remote management tools or costly local user interface.                                                                                                    |
| Elle Manager         Powerful remote control – deviceRMS provides all the necessary remote control features to fully manage distributed devices.           Process Manager         • Small looptrint - deviceRMS occupies about 350K of memory, including the deviceWEB server (60K to 80K) depending on the processor. This can be further reduced by including only the RMS managers you require (e.g. you may only need the <i>File Manager</i> for you product).                                                                                                    | deviceRMS Overview                         | <ul> <li>Browser based – all devi</li> </ul>                                | ceRMS functionality is accessible from any standard web browser interface on your TCP/IP network.                                                                                                    |
| Process Manager • Small foodprint - deviceRMS occupies about 350K of memory, including the deviceWHEB server (50K to 80K) depending on the processor. This can be further reduced by including only the RMS managers you require (e.g. you may only need the <i>File</i> Manager for you product).                                                                                                    | File Manager                               | <ul> <li>Powerful remote control</li> </ul>                                 | I – deviceRMS provides all the necessary remote control features to fully manage distributed devices.                                                                                                    |
| Registry Manager                                                                                                    | Process Manager                            | <ul> <li>Small footprint - device<br/>be further reduced by incl</li> </ul> | RMS occupies about 350K of memory, including the deviceWEB server (60K to 80K) depending on the processor. This can<br>uding only the RMS managers you require (e.g. you may only need the <i>File Manager</i> for you product).   |
|                                                                                                    | Registry Manager                           |                                                                             | ου ο στο το το το το το το το το το το το το τ                                                                                                    |
|                                                                                                    |                                            |                                                                             |                                                                                                    |
| 2 Sector Sector Se                                                                                                    | 9                                          |                                                                             | Local intranet                                                                                                    |

#### **RCC** Version

At the top to the right the actual version for the RCC card is shown. The version has to be VVS12 or higher for OPC to work. (If no version is displayed, the RCC card may be to old). The RCC version can also be found under "Treeview/Device/Version".

8/26

3. For VVS12 click on the "SCC config" and for VVS>12SP1 and higher click on the "OPC config".

Type COM1 (without space) at "New Language" and click "Set Language". Actual language will then be "16384".

| 🚈 deviceWEB - Microsoft Inter                       | met Explorer                  |                                                                 |
|-----------------------------------------------------|-------------------------------|-----------------------------------------------------------------|
| <u>Arkiv R</u> edigera Vi <u>s</u> a <u>F</u> avori | ter ⊻erktyg ⊞jälp             |                                                                 |
| 🔾 Bakât 🔹 🗇 👻 😰 🐔                                   | 🛛 🔑 Sök 👷 Favoriter 😁 🙆 + 💺 🔯 | - 🖵 🖸 📖 🖏                                                       |
| Adress in http://sbt_rcc_v2_133                     | 5/rms.html                    | 💌 🎅 Gå til 🛛 Links 💩 SBT Intranät. 🌑                            |
|                                                     | SICLIMAT®<br>by Si            | -SAPHIR Communication Controller<br>emens Building Technologies |
| RCC VVS 12.0                                        | SCC Config                    | 1/5/2003 23:27:31                                               |
| SCC Config                                          |                               |                                                                 |
| Mail Config                                         |                               | Successfully executed SetLanguage                               |
| SMS Config                                          |                               |                                                                 |
| RAS Config                                          | CopyDir                       |                                                                 |
| P2P Config                                          | Copy from                     | to                                                              |
| BACnet Config                                       | SourceDir                     | TargetDir ConvDir                                               |
| RK512 Config                                        | ·                             | E oapyan                                                        |
| Error Log                                           |                               |                                                                 |
| History Log                                         | SetWebRoot                    |                                                                 |
| MSR Application                                     | Actual WebRoot                | New WebRoot                                                     |
| State                                               | \Html                         | SetWebRoot                                                      |
| Network Statistics                                  |                               |                                                                 |
| deviceRMS Overview                                  | SetLanguage                   |                                                                 |
| File Manager                                        |                               |                                                                 |
| Process Manager                                     | Actual Language               | New Language                                                    |
| Registry Manager                                    |                               | la concongraga                                                  |
|                                                     |                               | -                                                               |
| (interpretation) Klar                               |                               | Local intranet                                                  |

4. Restart ACX32 by switch off the power.

Treeview

5. Test the OPC language with the treeview that actually shows the OPC addresses by click the "Open Treeview" at the front page.

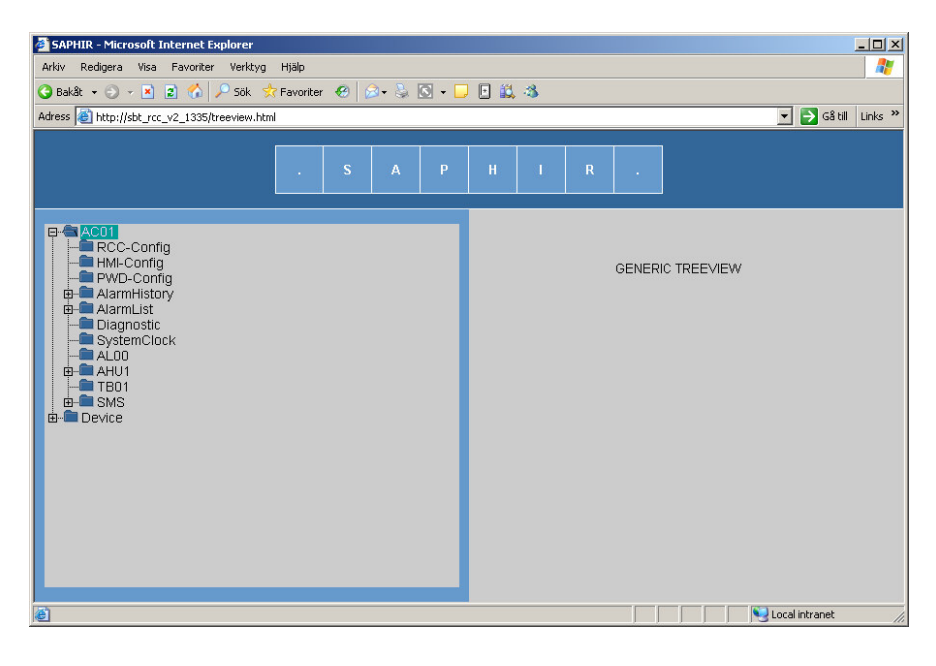

Extract the tree (AHU1) to see that it only is a 4 digits character that is shown.

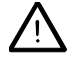

Microsoft java client or Java runtime ver>5.0 update6 must be installed and activated in Internet Explorer, to see the treeview. Otherwise you can use an OPC Client to see that you have the configuration right.

# **3 OPC Communication**

# 3.1 Configure the Client PC

To communicate with the RCC card a special driver (DeviceCOM) must be used and installed in the client PC and the dll in "Windows/System32" "OPCproxy.dll" must be registered. All RCC cards must then be registered with a special program to have the OPC communication to work.

Follow the step by step instructions below to set up the Client PC.

#### Instruction

 Install DeviceCOM (DeviceCOMRun-TimeV25.exe). Accept the settings about "DefaultPingCycle" and click "Next".

| Set DefaultPingCycle                                                                                               |                                                                                                    |
|----------------------------------------------------------------------------------------------------|----------------------------------------------------------------------------------------------------|
| Please set the default value in millis<br>Note that the server machine and a<br>value can be changed in registry a | seconds for DefaultPingCycle.<br>all client machines must be set to the same ping cycle. This<br>t post-installation. |
| 120000                                                                                                    |                                                                                                    |
|                                                                                                    |                                                                                                    |
|                                                                                                    |                                                                                                    |
|                                                                                                    |                                                                                                    |
|                                                                                                    |                                                                                                    |

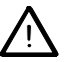

Ignore any warning message that may occur, and finish the installation.

#### Register dll

**Register RCC** 

- 2. Register the OPCproxy.dll with the regsvr32 command or run the Reg.bat file. (WinStart->Run->Open"CMD") C:\>regsvr32 c:\windows\system32\opcproxy.dll
- 3. Use the program RegisterRCCProxy.exe to register those RCC cards that shall be used with OPC. Use the WINS name or the IP address.

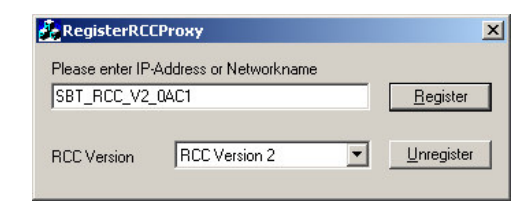

If the IP is registered then the IP must be used further on and vice versa.

If the communication is OK this message should appear.

| ×             |
|---------------|
| /2_0AC1 is OK |
|               |
|               |

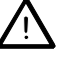

This program use dynamic UDP port and if a firewall must be passed, this <u>program</u> must be excluded in the firewall settings.

Alternative communication

One alternative to above is to use the Remote OPC, which is an OPC server that are installed in the client PC and can communicate with the Saphir via TCP/IP or modem. See manual for Remote OPC for further information.

# 3.2 Test OPC Communication

The OPC communication can be tested from the client PC via an OPC Client, like the OPCClient.exe that are described below.

#### Instruction

- 1. Start OPCClient.exe.
- 2. Go to menu OPC and Connect...

| Select OPC Server                                        | ×                                    |
|----------------------------------------------------------|--------------------------------------|
| Server Name SBT_RCC_V2_0AC1                              | Cancel                               |
| Server Node ("\\server" or "server"<br>Available servers | or "www.server.com")<br>Refresh List |
| Citect.0PC<br>SBT_RCC_V2_0AC1<br>SBT_RCC_V2_1335         |                                      |
|                                                          |                                      |

- 3. Mark the actual RCC card and click "OK".
- 4. Go to the menu OPC and Add Item...

| dd Item            |                 |          |
|--------------------|-----------------|----------|
| Access Path        |                 | Add Item |
| Item Name AC01.AHU | 1.0P12.Setpoint | Done     |
| Browse items:      | Filter: 🛛 🔭     |          |
|                    | ▲ HighLimit     |          |
| 🖻 AHU1             |                 | 200      |
| . ⊕ GE95           | USBIACCE        | 333      |
| . ⊡- OP01          |                 |          |
| Ē- GE93            |                 |          |
| . ⊕- GE28          |                 |          |
|                    |                 |          |
| 庄 - GE87           |                 |          |
| Deta Turca         | ( <u>L</u>      |          |
| G Use native tune  | C Laws          |          |
| C Pool             |                 |          |
| C Sheet            | C String        |          |

- 5. Extract the tree and mark a value. Then "Add Item" and "Done".
- 6. Actual values should then appear in the list.

| SBT_RCC_V2_1335 - FactorySoft OPC Client |       |                   |     |
|------------------------------------------|-------|-------------------|-----|
| Eile OPC <u>V</u> iew <u>H</u> elp       |       |                   |     |
| ?                                        |       |                   |     |
| Tag                                      | Value | Time              |     |
| AC01.AHU1.TSX1.Setpoint                  | 16    | 01/06/03 21:57:59 |     |
| AC01.AHU1.OP12.Setpoint                  | 0     | 01/06/03 21:58:25 |     |
|                                          |       |                   |     |
|                                          |       |                   |     |
|                                          |       |                   |     |
|                                          |       |                   |     |
|                                          |       |                   |     |
|                                          |       |                   |     |
|                                          |       |                   |     |
|                                          |       |                   |     |
| 1                                        |       |                   |     |
| Ready                                    |       |                   | 11. |

#### OPC tag address

The Tag column shows the actual OPC address that should be used for communication with that item. *Example "AC01.AHU1.TSX1.Setpoint"* 

# 4 OPC server functionality

This chapter explains the supplementary tool for the ACX52.22 RCC card in greater detail.

In order to do so, the functionality of the OPC server is described in conjunction with the SAPHIR ACX32 and ACX34... controller from VVS 3.0.

# 4.1 General

**OPC Server version** The RCC card's OPC server supports OPC as per specifications 1.0a and 2.0, and can be accessed either via deviceCOM or RemoteOPC from an OPC client.

#### 4.1.1 deviceCOM

The basic technology for communication with other devices via a TCP/IP connection is deviceCOM. deviceCOM supplies a connectivity framework between Windows CE-based devices and an enterprise's networked computers, through Microsoft's Web solution platform.

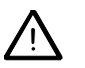

This server is not DCOM-enabled. A special software component (DeviceCom) has to be installed on the client PC so that an OPC client can access the server functionality.

When using deviceCOM and access to the OPC server, the server will be local in the client PC even if the OPC servers actually are on the RCC cards.

#### 4.1.2 Remote OPC

The RemoteOPC application is an OPC DA server as well as a management function for RCC dial-up connections that runs on the WinXP or Win2000 operating system in the client PC. The connection to the data sources (Saphir RCCs) is established via dialup modem links. The number of dial-up connections that can be established simultaneously is limited by the hardware used (number of COM ports with modems). The number of RCCs that can be managed is theoretically unlimited.

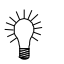

See manual for Remote OPC for further information.

### 4.1.3 COV handling

The kernel uses the object handler's COV handler to update values, which basically means:

- Only values defined with COV not equal to COV\_NO (0x02) in the object handler documentation (CE2P3695en) are updated automatically.
- Values with COV\_NO (0x02) are only read when the item is added to the client, or if a "read from device" (not "read from cache") is performed. Additionally, the OPC server automatically performs a "read from device" if an OPC item is written to.

For each ObjectHandler object that is dependent on a COV threshold, an additional item with the name "COV1" is created.

If an object has two COV thresholds, two items with names "COV1" and "COV2" are created.

The values of the COV thresholds are determined by the following procedure:

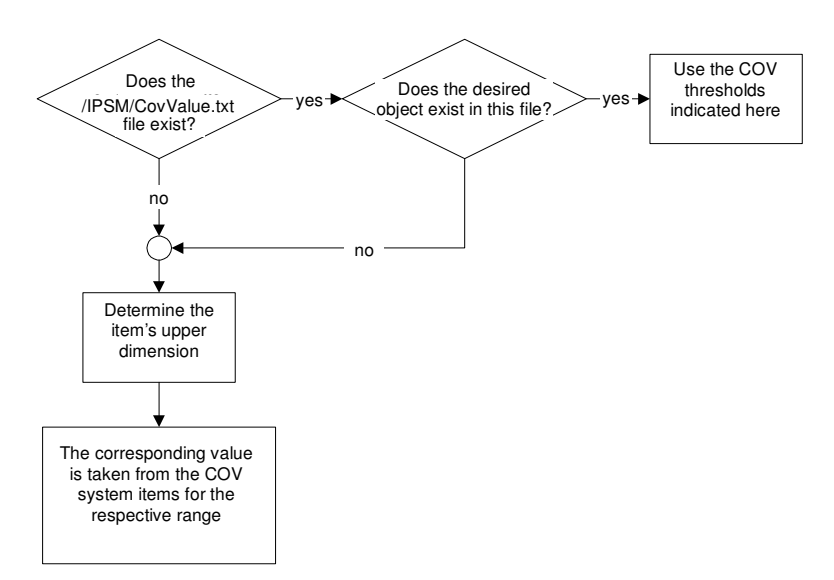

Figure 14: Determining the values of COV thresholds

The "CovValue.txt" file contains the respective COV values for all objects. This file can also be copied to other RCC controllers in order to be able to retain all settings for OEM customers.

The file is created in the "\IPSM" directory.

The file is created by setting the "Device.COV.COV Save File" item to "Active". Unlike previously, it is not the object handler that stores the COV thresholds; instead it is the respective client, in this case the RCC card, that has to remember the data.

The default COV threshold is determined by the dimension upper limit. Afterwards, the OPC item is used (from "Device.COV.COV x"), and that value is entered. *If, for example, the OPC item has the dimension +64, the threshold from the value of the "Device.COV.COV 100" item is used. Only the values have to be changed in order to change the default thresholds.* 

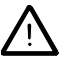

Since a restart is required for all items to operate with the new default values, the setting must first be permanently saved with "Device.COV.COV persistant".

#### 4.1.4 OPC properties

Properties are also created for each OPC item. In addition to the default properties, the OPC server also creates the following:

| Name     | ID  | Description                                                 |  |
|----------|-----|-------------------------------------------------------------|--|
| EU Units | 100 | This is the dimension text, or the enumeration text in case |  |
|          |     | of an enumeration.                                          |  |
|          |     | The enumeration text is delimited by "*".                   |  |
| High EU  | 102 | Upper limit (dimension) of the OPC items                    |  |
| Low EU   | 103 | Lower limit (dimension) of the OPC items                    |  |

Example:

# 4.2 OPC item generation

The current OPC server is based on the object handler, and it utilizes foreign language support. If no language change is performed on the RCC card (using the "SetLanguage" function), one OPC item each is created for all objects and members. Additionally, the RCC controller itself also creates several OPC items (system items) that signalize internal information.

#### 4.2.1 System items

The following OPC items are created in the "Group Device" group:

- •"Statistics" group Items that provide information on the number of OPC items and objects.
  - Memory information is also indicated.
- "COV" group Items for setting and storing COV values (detailed description under COV handling)
- "Version" group All version numbers of the Rainbow components. Required by the hotline in case of a service request.

#### 4.2.2 Object handler items

A separate OPC item is created for each object and member.

This makes all values operable via OPC or web interface.

Additionally, the OPC groups exactly reflect the object handler's hierarchy. As already mentioned under COV Handling, one or two COV items may be created for each object. The names of the OPC items are created from the object names used by the object handler (0x1100).

# 4.3 Troubleshooting

All instructions is described in this document.

| General<br>Network | •      | The Saphir controller must be restarted after IP and OPC configuration.<br>When use of Fixed IP address, change parameter DHCP to Fixed, change IP<br>address, confirm by change "apply" to "Yes" and restart the controller.<br>Try to ping the controller if the communication is not working. If the ping fails<br>something is wrong in the network or the IP settings. |
|--------------------|--------|----------------------------------------------------------------------------------------------------|
| RCC version        | •      | The version has to be VVS12 or higher for OPC to work.<br>The RCC version can be found under "Treeview/Device/Version".                                                                                                    |
| Treeview           | •      | Microsoft java client or Java runtime ver>5.0 update6 must be installed and activated in Internet Explorer, to see the treeview.                                                                                                    |
| Register RCC       | •<br>• | Check the TCP/IP network (ping command) and that you have the correct<br>address to the RCC card (do not mix up 0 Zero with the letter O).<br>The program Register RCC proxy.exe must be excluded in a firewall.<br>The opcproxy.dll must be registered.                                                                                                    |
| DeviceCOM          | •      | DeviceCOM use UDP port 11211 (Default), this port must be open in a firewall.                                                                                                    |

# 5 OPC Object types and members

This chapter explains the Object handler and the members that can be used for each object type. Recommended members to use with OPC are marked, other members should be used with carefulness, especially the "ValueDectection" member.

#### 5.1.1 Setpoint: Real

| MemberlD | Member Name | Description                                                |
|----------|-------------|------------------------------------------------------------|
| 0x0000   | UserAccess  | Specifies operation privilege.                             |
|          |             | The member setpoint (0x0003) can only be changed in "Man". |
| 0x0001   | HighLimit   | High input limit for member setpoint (0x0003)              |
| 0x0002   | LowLimit    | Low input limit for member setpoint (0x0003)               |
| 0x0003   | Setpoint    | Valid setpoint                                             |

#### 5.1.2 Setpoint: Enum

| MemberID | Member Name | Description                                                |
|----------|-------------|------------------------------------------------------------|
| 0x0000   | UserAccess  | Specifies operation privilege.                             |
|          |             | The member setpoint (0x0002) can only be changed in "Man". |
| 0x0001   | HighLimit   | High input limit for member setpoint (0x0002)              |
| 0x0002   | Setpoint    | Valid setpoint                                             |

### 5.1.3 Messure (Analog input)

| MemberID | Member Name        | Description                                                                                                    |
|----------|--------------------|----------------------------------------------------------------------------------------------------|
| 0x0000   | ValueDetection     | This parameter can be used to deactivate the detection of                                                                                                    |
|          |                    | parameters 0x1200 and 0x0009.                                                                                                    |
|          |                    | These members are then also writeable.                                                                                                    |
| 0x1200   | ValueFault         | "Active" indicates that this measured value is in an error state                                                                                                    |
| 0x0001   | HighLimit1Active   | Indicates that the value is above the high alarm limit (0x000A).                                                                                                    |
| 0x0002   | HighLimit2Active   | Indicates that the value is above the high warning limit (0x000B).                                                                                                    |
| 0x0003   | LowLimit2Active    | Indicates that the value is below the low warning limit (0x000C).                                                                                                    |
| 0x0004   | LowLimit1Active    | Indicates that the value is below the low alarm limit (0x000D).                                                                                                    |
| 0x0005   | SlidingLimits      | As long as this parameter is active, the limits are read cyclically via the "HIL", "HIWL", "LOWL" and "LOL" inputs. The corresponding members can then not be overwritten with the ObjectHandler. |
| 0x0006   | FaultStored        | As long as this parameter is active, the fault (0x1200) is stored, i.e. it must be reset with the appropriate message class (0x0007).                                                             |
| 0x0007   | MessageClass       | Fault message class (0x1200)                                                                                                    |
| 0x0008   | SuppressLimitCheck | This member can be used to suppress limit value                                                                                                    |
|          |                    | monitoring.                                                                                                    |
|          |                    | As long as this parameter is active, out-of-limits conditions<br>do not produce a database entry, and the parameters                                                                              |
|          |                    | (0x00010x0004) are set to zero.                                                                                                    |
| 0x0009   | PresentValue       | This parameter signalizes the measured value without an error.                                                                                                    |
| 0x000A   | HighLimit1         | High alarm limit                                                                                                    |
| 0x000B   | HighLimit2         | High warning limit                                                                                                    |
| 0x000C   | LowLimit2          | Low warning limit                                                                                                    |
| 0x000D   | LowLimit1          | Low alarm limit                                                                                                    |
| 0x000E   | InputCorrection    | Offset for input value connection.<br>It is added to the physical input value, then signalized at<br>member 0x0009.                                                                               |
| 0x000F   | PT1Filter          | Delay time in seconds of the PT1-element for smoothing.<br>As long as the parameter is set to zero, no smoothing occurs.                                                                          |

### 5.1.4 PosCommand (Analog output)

| MemberlD | Member Name        | Description                                                                                                    |
|----------|--------------------|----------------------------------------------------------------------------------------------------|
| 0x0000   | ValueDetection     | This parameter can be used to deactivate the detection of present position 0x000A and fault 0x0001.                                                                                                  |
|          |                    | The present position 0x000A is set equal to the setpoint position 0x000D.                                                                                                    |
| 0x0001   | Fault              | Indicates the stored fault.                                                                                                    |
| 0x0002   | RemoteActuating    | If inactive, the controller has no access to the hardware.<br>The present position is indicated in each case.<br>The "POSN" output is set to 0.                                                      |
| 0x0003   | ApplicationControl | Indicates that the step setpoint (0x000B) is specified by the application in automatic mode (0x0003).                                                                                                |
| 0x0004   | CTRLLoopLock       | Indicates that the control element is not available to the controller.                                                                                                    |
| 0x0005   | UserAccess         | Specifies operation privilege. The member position setpoint (0x000D) can only be changed in "Man".                                                                                                   |
| 0x0006   | Forcing            | Indicates that override control is active.                                                                                                    |
| 0x0007   | MessageClass       | Fault message class (0x0001)                                                                                                    |
| 0x0008   | PresentValue       | Control element feedback signal                                                                                                    |
| 0x0009   | HighLimit          | The high control limit of the control element can be entered here.                                                                                                    |
| 0x000A   | LowLimit           | Low control limit of the control element                                                                                                    |
| 0x000B   | Setpoint           | Indicates the present position setpoint.<br>Can be changed by the ObjectHandler if 0x0003 = TRUE.                                                                                                    |
| 0x000C   | Sensitivity        | Accuracy of the control element.<br>Only setpoint changes that are greater than this member are<br>passed to the "POSN" output.                                                                      |
| 0x000D   | Output Type        | Indicates the control signal type:<br>0 = analog output, analog feedback signal<br>1 = digital output, feedback signal calculated using actuating time<br>2 = digital output, analog feedback signal |
| 0x000E   | Digital:OpenTime   | The time the valve requires to fully open.                                                                                                    |
| 0x000F   | Digital:CloseTime  | The time the valve requires to fully close.                                                                                                    |
| 0x0010   | Digital:LongSync   | Default value FALSE:<br>If TRUE, the outputs remain active at the end positions.<br>If FALSE, the signal only remains active for 3x the time.                                                        |

#### 5.1.5 Message (Alarms)

| MemberlD | Member Name    | Description                                                  |
|----------|----------------|--------------------------------------------------------------|
| 0x0000   | ValueDetection | This parameter can be used to deactivate the detection of    |
|          |                | parameter 0x0001.                                            |
|          |                | This member is then also writeable.                          |
| 0x0001   | CurrentState   | "Active" means that this status message is active:           |
|          |                | State text from member 0x1101                                |
| 0x0002   | StoredState    | Indicates the stored state:                                  |
|          |                | State text from member 0x1101                                |
| 0x0003   | WorkingContact | "Active" means normally open contact:                        |
|          | _              | Otherwise normally closed contact, i.e. a signal at the "DI" |
|          |                | input is the good state                                      |
| 0x0004   | MessageClass   | Fault message class (0x0002)                                 |
| 0x0005   | FaultStored    | As long as this parameter is active, the fault (0x0002) is   |
|          |                | stored, i.e. it must be reset with the appropriate message   |
|          |                | class (0x0004).                                              |
| 0x0006   | DelayEnable    | Delay in seconds after enable                                |
| 0x0007   | DelayMessage   | Minimum time that a fault must be present before a message   |
|          |                | is actually generated (flutter protection).                  |

### 5.1.6 SwitchCommand (Digital outputs)

| MemberID | Member Name        | Description                                                   |
|----------|--------------------|---------------------------------------------------------------|
| 0x0000   | ValueDetection     | This parameter can be used to deactivate the detection of     |
|          |                    | PresentStage (0x000A) and Fault (0x0001) parameters.          |
|          |                    | In this case, the Fault member is also writeable.             |
|          |                    | PresentStage (0x000A) is set equal to SetpointStage (0x000B). |
| 0x0001   | Fault              | Indicates a fault. Is generated if the PresentStage fails to  |
|          |                    | follow the SetpointStage within the runtime (DELFB).          |
| 0x0002   | RemoteActuating    | If inactive, the controller has no access to the hardware.    |
|          |                    | The present state is displayed, and feedback signal           |
|          |                    | monitoring is suppressed (0x0001).                            |
|          |                    | The "COM" output is set to step 0.                            |
| 0x0003   | UserAccess         | Specifies operation privilege. The member step setpoint       |
|          |                    | (0x000B) can only be changed in "Man".                        |
| 0x0004   | SupressFeedback    | Suppresses runtime monitoring (0x0001)                        |
| 0x0005   | Forcing            | Indicates that override control is active.                    |
|          |                    | The application specifies the step setpoint.                  |
| 0x0006   | Optimizing         | Activates and deactivates the optimization function.          |
| 0x0007   | MessageClass       | Fault message class (0x0001)                                  |
| 0x0008   | ApplicationControl | Indicates that the step setpoint (0x000B) is specified by the |
|          |                    | application in automatic mode (0x0003).                       |
| 0x0009   | OptDirectionHigh   | Optimization is achieved by stepping up.                      |
| 0x000A   | PresentStage       | Switching command feedback signal                             |
| 0x000B   | SetpointStage      | Indicates the present step setpoint. Can be changed by the    |
|          |                    | ObjectHandler if 0x0003 = TRUE.                               |
| 0x000C   | OptimizeStage      | Specifies the optimization step.                              |
| 0x000D   | MaxStage           | Maximum permissible switching step.                           |
|          | -                  | 1 signifies, for example 0=off and 1=Step 1 is permitted.     |

### 5.1.7 Counter

| MemberID | Member Name       | Description                                                    |  |
|----------|-------------------|----------------------------------------------------------------|--|
| 0x0000   | ValueDetection    | This parameter can be used to deactivate the detection of      |  |
|          |                   | parameter 0x0001.                                              |  |
|          |                   | This member is then also writeable.                            |  |
| 0x0001   | ValueFault        | Active indicates that this counter value is in an error state. |  |
| 0x0002   | HighLimitActive   | Indicates that the value is above the alarm limit (0x000E).    |  |
| 0x0003   | CountValueLost    | Indicates that the counter value has missed pulses.            |  |
| 0x0004   | UserAccess        | Must be set to "Man" in order to delete (0x0006) or set        |  |
|          |                   | (0x0007) the counter value.                                    |  |
|          |                   | Always set to "Man" by default.                                |  |
| 0x0005   | OverflowCounter   | Indicates an overflow of the internal counter.                 |  |
| 0x0006   | EraseCounter      | Sets the counter to zero.                                      |  |
| 0x0007   | SetCounter        | Adds the offset (0x000C) to the present counter value          |  |
|          |                   | (0x000B)                                                       |  |
| 0x0008   | MessageClass      | Fault message class (0x0001)                                   |  |
| 0x0009   | Me.ClassHighLimit | Limit for the resultant value (0x000A)                         |  |
| 0x000A   | PresentValue      | Resultant value of the counter (dimensioned)                   |  |
| 0x000B   | CounterValue      | Internal pulse counter value                                   |  |
| 0x000C   | OffsetCounter     | Offset that is added to the present counter value (0x000B)     |  |
|          |                   | during setting (0x0007)                                        |  |
| 0x000D   | ImpulseValue      | Pulse counter. The resultant value 0x000A is calculated from   |  |
|          |                   | this value and member 0x000B.                                  |  |
| 0x000E   | HighLimit         | Resultant value high limit                                     |  |

#### 5.1.8 Time Plan: Day

| MemberID | Member Name   | Description                                              |
|----------|---------------|----------------------------------------------------------|
| 0x0000   | AggregateName | Name of the controlled unit                              |
| 0x0001   | Valid         | TRUE if the schedule is valid and active                 |
| 0x0002   | Hour          | Switching hour                                           |
| 0x0003   | Minute        | Switching minute                                         |
| 0x0004   | Value         | Value that should apply from the point in time indicated |

### 5.1.9 Time Plan: Week

| MemberlD | Member Name   | Description                                         |
|----------|---------------|-----------------------------------------------------|
| 0x0000   | AggregateName | Name of the controlled unit                         |
| 0x0001   | Valid         | TRUE if the schedule is valid and active            |
| 0x0002   | StartDay      | Starting point: day of week (0=Mon 6=Sun)           |
| 0x0003   | StartHour     | Starting point: hour                                |
| 0x0004   | StartMin      | Starting point: minute                              |
| 0x0005   | EndDay        | End point: day of week (0=Mon 6=Sun)                |
| 0x0006   | EndHour       | End point: hour                                     |
| 0x0007   | EndMin        | End point: minute                                   |
| 0x0008   | Value         | Value that should apply during the period indicated |

### 5.1.10 Time Plan: Year

| MemberlD | Member Name   | Description                                         |
|----------|---------------|-----------------------------------------------------|
| 0x0000   | AggregateName | Name of the controlled unit                         |
| 0x0001   | Valid         | TRUE if the schedule is valid and active            |
| 0x0002   | StartDay      | Starting point: day                                 |
| 0x0003   | StartMonth    | Starting point: month                               |
| 0x0004   | StartHour     | Starting point: hour                                |
| 0x0005   | StartMin      | Starting point: minute                              |
| 0x0006   | EndDay        | End point: day                                      |
| 0x0007   | EndMonth      | End point: month                                    |
| 0x0008   | EndHour       | End point: hour                                     |
| 0x0009   | EndMin        | End point: minute                                   |
| 0x000A   | Value         | Value that should apply during the period indicated |

#### 5.1.11 LoopController

| MemberlD | Member Name        | Description                                                                                                    |    |  |
|----------|--------------------|----------------------------------------------------------------------------------------------------|----|--|
| 0x0000   | Enable             | Enables the controller for closed-loop control.                                                                                                    |    |  |
| 0x0001   | Fault              | Indicates the stored fault.                                                                                                    |    |  |
| 0x0002   | MessageClass       | Fault message class (0x0001)                                                                                                    |    |  |
| 0x0003   | Hand               | If this member is set, the controller is deactivated.                                                                                                    |    |  |
| 0x0004   | InvertProportional | Used to invert the control algorithm. Additionally, the behavior in the disabled state also changes.                                                                                                    |    |  |
| 0×0005   | Status             | Indicates the controller's status.If multiple states are active, the priority of the listed numberapplies, i.e. the highest priority wins.ValueMeaningPriority0Controller disabled51Controller at high limit32Controller at low limit23Within control range54Control element not available4 | rs |  |
| 0x0006   | PresentValue       | Present value                                                                                                    |    |  |
| 0x0007   | Setpoint           | Setpoint                                                                                                    |    |  |
| 0x0008   | CTRLOutput         | Present requested position setpoint of the control element (controller output)                                                                                                    |    |  |
| 0x0009   | ProportionalFactor | Proportional factor (gain) of the PID-controller                                                                                                    |    |  |
| 0x000A   | IntegralFactor     | Integral factor; integral-action time in seconds<br>(0=I-component deactivated)                                                                                                    |    |  |
| 0x000B   | DifferentialFactor | Differential factor in seconds (0=D-component deactivated)                                                                                                    |    |  |
| 0x000C   | HighLimit          | Maximum permissible positioning signal output value                                                                                                    |    |  |
| 0x000D   | LowLimit           | Minimum permissible positioning signal output value                                                                                                    |    |  |

### 5.1.12 CascadeController

| MemberID | Member Name        | Description                                                                                                    |                                                |  |
|----------|--------------------|----------------------------------------------------------------------------------------------------|------------------------------------------------|--|
| 0x0000   | Enable             | Enables the controller for closed-loop control                                                                                                    |                                                |  |
| 0x0001   | Fault              | Indicates the stored fault                                                                                                    |                                                |  |
| 0x0002   | ApplicationControl | Indicates that the setpoint (0x0009) is specified by the application in automatic mode (0x0003).                                                                                                    |                                                |  |
| 0x0003   | UserAccess         | Specifies operation privilege. The member setpoint (0x0009) can only be changed in "Man".                                                                                                    |                                                |  |
| 0x0004   | MessageClass       | Fault message class (0x0001)                                                                                                    |                                                |  |
| 0x0005   | Hand               | If this member is set, the controller is deactivated.                                                                                                    |                                                |  |
| 0x0006   | Status             | Indicates the controller's status. If multiple states a         the priority of the listed numbers applies, i.e. the hi         priority wins.         Value       Meaning         5       Controller disabled         6       Controller at high limit         7       Controller at low limit         8       Within control range         9       Control element not available | ire active,<br>ighest<br>5<br>3<br>2<br>5<br>4 |  |
| 0x0007   | PresentValue       | Present value                                                                                                    |                                                |  |
| 0x0008   | Setpoint           | Valid setpoint                                                                                                    |                                                |  |
| 0x0009   | BasicSetpoint      | Basic setpoint; can be changed by the ObjectHandler if 0x0002 = TRUE.                                                                                                    |                                                |  |
| 0x000A   | CTRLOutput         | Present requested position setpoint of the control element (controller output)                                                                                                    |                                                |  |
| 0x000B   | ProportionalFactor | Proportional factor (gain) of the PID-controller                                                                                                    |                                                |  |
| 0x000C   | IntegralFactor     | Integral factor; integral-action time in seconds<br>(0=I-component deactivated)                                                                                                    |                                                |  |
| 0x000D   | WorkingPointDiff   | Operating point difference                                                                                                    |                                                |  |
| 0x000E   | HighLimit          | Maximum permissible positioning signal output value                                                                                                    |                                                |  |
| 0x000F   | LowLimit           | Minimum permissible positioning signal output value                                                                                                    |                                                |  |
| 0x0010   | DeadZone           | Dead zone between the upper and lower setpoints.<br>Calculated from the basic setpoint 0x0009.                                                                                                    |                                                |  |

# 6 OPC tag translation

# 6.1 Air Handling Units

OPC tags for IV Product LB20 v3.x application.

#### 6.1.1 Setpoints, Temperature

| OPC tag name | Description                                          | Object type    |
|--------------|------------------------------------------------------|----------------|
| GBE1         | Basic setpoint temperature, Economy                  | Setpoint: Real |
| GBK1         | Basic setpoint temperature, Comfort                  | "              |
| DE10         | Deadzone cooling, Economy                            |                |
| DK10         | Deadzone cooling, Comfort                            |                |
| TSN1         | Min setpoint supply air temperature, cascade control |                |
| TSX1         | Max setpoint supply air temperature, cascade control |                |
|              |                                                      |                |
| BO10         | Presentation remote setpoint                         | Messure        |
|              |                                                      |                |
| TS41         | Setpoint HRC frost protection                        | Setpoint: Real |
| TS51         | Setpoint post-conditioning                           | "              |
| TS80         | Setpoint frostprotection, operating temperature      |                |
| TS81         | Setpoint frostprotection, keeping warm               |                |

#### 6.1.2 Setpoints, Pressure / Flow

| OPC tag name | Description                            | Object type    |
|--------------|----------------------------------------|----------------|
| VS10         | Setpoint flow supply air lowspeed      | Setpoint: Real |
| VS11         | Setpoint flow supply air highspeed     | **             |
| VS20         | Setpoint flow exhaust air lowspeed     |                |
| VS21         | Setpoint flow exhaust air highspeed    |                |
|              |                                        |                |
| VSX1         | Max setpoint pressure/flow supply air  |                |
| VSX2         | Max setpoint pressure/flow exhaust air |                |
|              |                                        |                |
| DKV1         | Deadzone fan compensation heating      |                |

#### 6.1.3 General settings / values

| OPC tag name | Description                                     | Object type        |
|--------------|-------------------------------------------------|--------------------|
| GE01         | Setpoint frost protection alarm                 | Setpoint:Real/Enum |
| GE09         | Activate Smoke damper function control          | 66                 |
| GE12         | Time since last smoke damper function control   |                    |
| GE13         | Test Smoke damper function control              |                    |
| GE15         | Actual Fan runtime hours count                  |                    |
| GE22         | Room setpoint, night purge                      |                    |
| GE28         | Delay time, timer mode                          |                    |
| GE30         | Limit unoccupied cooling                        |                    |
| GE31         | Limit unoccupied heating                        |                    |
| GE36         | Start setpoint summer compensation, temperature |                    |
| GE37         | Stop setpoint summer compensation, temperature  |                    |
| GE38         | Delta setpoint summer compensation, temperature |                    |
| GE39         | Start setpoint winter compensation, temperature |                    |
| GE40         | Stop setpoint winter compensation, temperature  |                    |
| GE41         | Delta setpoint winter compensation, temperature |                    |
| GE42         | Max deviation temperature alarm                 |                    |
| GE43         | Max delta heating, displacement ventilation     |                    |
| GE44         | Max delta cooling, displacement ventilation     |                    |
| GE46         | Setpoint HRC frost protection alarm             |                    |
| GE59         | HRC efficiency alarm limit                      |                    |
| GE61         | Actual HRC efficiency                           |                    |
| GE72         | Setpoint flow alarm                             |                    |
| GE73         | Setpoint pressure alarm                         |                    |
| GE77         | Setpoint supply fan lowspeed, not controlled    |                    |

| OPC tag name | Description                                        | Object type |
|--------------|----------------------------------------------------|-------------|
| GE78         | Setpoint supply fan highspeed, not controlled      |             |
| GE79         | Setpoint exhaust fan lowspeed, not controlled      |             |
| GE80         | Setpoint exhaust fan highspeed, not controlled     |             |
| GE91         | Period of time between service for chiller machine |             |
| GE98         | Delta setpoint summer compensation, supply fan     |             |
| GE99         | Delta setpoint winter compensation, supply fan     |             |
| G100         | Delta setpoint summer compensation, exhaust fan    |             |
| G101         | Delta setpoint winter compensation, exhaust fan    |             |
| G102         | Start setpoint summer compensation, fan control    |             |
| G103         | Stop setpoint summer compensation, fan control     |             |
| G104         | Start setpoint winter compensation, fan control    |             |
| G105         | Stop setpoint winter compensation, fan control     |             |
| G106         | Start setpoint CO2, fan compensation               |             |
| G107         | Stop setpoint CO2, fan compensation                |             |
| G120         | Setpoint HRC defrost                               |             |
| G122         | Compensation flow setpoint exhaust fan             |             |
| G132         | Setpoint CO2 return damper                         |             |
| G133         | Temperature compensation, supply/cascade control   |             |

#### 6.1.4 Temperature

| OPC tag name | Description                  | Object type |
|--------------|------------------------------|-------------|
| GT10         | Supply air temperature       | Messure     |
| GT20         | Exhaust/Room air temperature | "           |
| GT50         | Universal temperature 1      |             |
| GT51         | Universal temperature 2      |             |
| GT80         | Frost temperature            |             |
| GT90         | Outdoor temperature          |             |

#### 6.1.5 Pressure / Flow

| OPC tag name | Description                 | Object type |
|--------------|-----------------------------|-------------|
| GP10         | Supply air pressure / flow  | Messure     |
| GP11         | Supply air pressure, extra  | **          |
| GP20         | Exhaust air pressure / flow |             |

#### 6.1.6 Analog Inputs, Others

| OPC tag name | Description                            | Object type |
|--------------|----------------------------------------|-------------|
| GQ10         | Air quality sensor (Supply air / Room) | Messure     |

### 6.1.7 Analog Outputs

| OPC tag name | Description                     | Object type |
|--------------|---------------------------------|-------------|
| SV10         | Heating                         | PosCommand  |
| SV20         | Cooling                         | "           |
| SV40         | Post-conditioning               |             |
| HD10         | Heating recovery (HRC)          |             |
| FO10         | Frequency converter Supply fan  |             |
| FO20         | Frequency converter Exhaust fan |             |
| VK10         | Heating compressor              |             |

## 6.1.8 Digital Outputs

| OPC tag name | Description                          | Object type   |
|--------------|--------------------------------------|---------------|
| ST10         | Out door damper                      | SwitchCommand |
| ST50         | Smoke damper                         | "             |
| TF10         | Supply fan                           |               |
|              | 0 = Off, 1 = Lowspeed, 2 = Highspeed |               |
| FF10         | Exhaust fan                          |               |
|              | 0 = Off, 1 = Lowspeed, 2 = Highspeed |               |
| CP10         | Heating pump / Electrical heater     |               |
| CP20         | Cooling pump / DX step x             |               |
| DX10         | Cooling DX step 1                    |               |
| AL15         | Alarm class B output                 |               |
| AL16         | Alarm class A output                 |               |

## 6.1.9 Digital Inputs

| OPC tag name | Description                          | Object type    |
|--------------|--------------------------------------|----------------|
| DI01         | Status fire/smoke alarm input        | Setpoint: Enum |
| DI02         | Status HRC alarm input               | **             |
| DI03         | Status heating alarm input           |                |
| DI04         | Status cooling alarm input           |                |
| DI05         | Status AUX alarm input               |                |
| DI06         | Status filter alarm input            |                |
| DI07         | Status HRC pressureguard alarm input |                |
| D108         | Status smoke damper input            |                |
| D109         | Status supply fan alarm input        |                |
| DI10         | Status exhaust fan alarm input       |                |

#### 6.1.10 Controllers

| OPC tag name | Description                                     | Object type    |
|--------------|-------------------------------------------------|----------------|
| CT01         | Frost controller                                | LoopController |
| CT02         | Heating controller                              | "              |
| CT03         | HRC controller                                  |                |
| CT04         | HRC frost protection controller                 |                |
| CT05         | Cooling controller                              |                |
| CT06         | Controller supply fan                           |                |
| CT07         | Controller exhaust fan                          |                |
| CT10         | Main controller (Cascade)                       |                |
| XX10         | Main controller Dz cooling (Cascade)            |                |
| CT11         | Heating compressor controller                   |                |
| CT14         | Fan heating controller                          |                |
| CT15         | Fan cooling controller                          |                |
| CT16         | Post-conditioning controller (Extra controller) |                |
| CT17         | CO2 return damper controller                    |                |

#### 6.1.11 Alarms

| OPC tag name | Description                               | Object type    |
|--------------|-------------------------------------------|----------------|
| AL00         | Reset Alarms                              | Setpoint: Enum |
| AL01         | Fire / Smoke alarm                        | Message        |
| AL02         | HRC alarm                                 | "              |
| AL03         | Heating pump alarm                        |                |
| AL04         | Cooling alarm                             |                |
| AL05         | AUX alarm                                 |                |
| AL06         | Pressure / Flow control alarm supply air  |                |
| AL07         | Pressure / Flow control alarm exhaust air |                |
| AL09         | Temperature deviation alarm               |                |
| AL10         | Frost protection alarm                    |                |
| AL11         | Unit override alarm                       |                |
| AL12         | Smoke damper alarm                        |                |
| AL13         | HRC frost alarm                           |                |
| AL14         | HRC efficiency alarm                      |                |
| AL15         | Alarm class B output                      | SwitchCommand  |
| AL16         | Alarm class A output                      | "              |
| AL19         | Runtime alarm                             | Message        |
| AL20         | Filter alarm                              |                |
| AL21         | Room / Exhaust sensor alarm               |                |
| AL22         | Out door sensor alarm                     | ss             |
| AL23         | Supply air sensor alarm                   |                |
| AL24         | Frost sensor alarm                        |                |
| AL25         | Multifunction sensor 1 (Z-sensor 1) alarm |                |
| AL26         | Multifunction sensor 2 (Z-sensor 2) alarm |                |

### 6.1.12 Alarm delay time

| OPC tag name | Description                            | Object type    |
|--------------|----------------------------------------|----------------|
| AD09         | Temperature deviation alarm delay time | Setpoint: Real |
| AD11         | Unit override alarm delay time         | 66             |
| AD14         | HRC efficiency alarm delay time        |                |
| AD20         | Filter alarm delay time                |                |

### 6.1.13 Actual Operation mode / Setpoints

| OPC tag name | Description                                     | Object type    |
|--------------|-------------------------------------------------|----------------|
| OP01         | HMI service switch                              | Setpoint: Enum |
|              | 0 = Auto, 1 = Off, 2 = Lowspeed, 3 = Highspeed  | -              |
| OP02         | Actual fan mode                                 | "              |
|              | 0 = Off, 1 = Lowspeed, 2 = Highspeed            |                |
| OP03         | External switch / Timer mode                    |                |
|              | 0 = Auto, 1 = Off, 2 = Lowspeed, 3 = Highspeed  |                |
| OP06         | Actual setpoint for temperature control         | Messure        |
| OP07         | Actual operation mode                           | Setpoint: Enum |
|              | 0 = Damperkick, 1 = Testtemp, 2 = Off           |                |
|              | 3 = Economy, 4 = Comfort, 5 = Startup           |                |
|              | 6 = Nightpurge, 7 = Unoccupied, 8 = Overrun     |                |
| OP12         | Emergency stop                                  | "              |
| OP14         | Actual heating setpoint for temperature control | Messure        |
| OP15         | Actual cooling setpoint for temperature control | "              |

### 6.1.14 Operation mode control

| OPC tag name | Description                                                                                                    | Object type    |
|--------------|----------------------------------------------------------------------------------------------------|----------------|
| TB01         | BMS override timeprogram<br>0 = Internal TSP, 1= Off, 2 = Eco St1<br>3 = Eco St2, 4 = Comf St1, 5 = Comf St2    | Setpoint: Enum |
| TB02         | Saphir override timeprogram<br>0 = Internal TSP, 1= Off, 2 = Eco St1<br>3 = Eco St2, 4 = Comf St1, 5 = Comf St2 | "              |

#### 6.1.15 Time program

| OPC tag name | Description                                     | Object type |
|--------------|-------------------------------------------------|-------------|
| TD0x         | Air handling unit, dayplan                      | Time plan   |
|              | 0 = Off, 1 = Eco St1, 2 = Eco St2               | -           |
|              | 3 = Comf St1, 4 = Comf St2                      |             |
| TW0x         | Air handling unit, weekplan                     | "           |
| TY0x         | Air handling unit, yearplan                     |             |
| SD0x         | SMS alarm routing, dayplan                      |             |
|              | 0 = Off, 1 = Tel1, 2 = Tel2, 3 = Tel3, 4 = Tel4 |             |
| SW0x         | SMS alarm routing, weekplan                     |             |
| SY0x         | SMS alarm routing, yearplan                     |             |
| ED0x         | External device, dayplan                        |             |
|              | 0 = Off, 1 = On                                 |             |
| EW0x         | External device, weekplan                       |             |

#### 6.1.16 General

| OPC tag name | Description                                                                          | Object type |
|--------------|--------------------------------------------------------------------------------------|-------------|
| AC01         | Air conditioning                                                                     |             |
| AHU1         | Air handling unit<br>0 = Off, 1 = Eco St1, 2 = Eco St2<br>3 = Comf St1, 4 = Comf St2 | Unit        |

# Index

#### A

| Abbreviations       | 5 |
|---------------------|---|
| About this document | 5 |

#### С

| Configure    |    |
|--------------|----|
| Client PC    | 10 |
| IP           | 7  |
| OPC          | 8  |
| Connect      | 7  |
| COV handling | 12 |

### D

| DeviceCOM | 10, | 12 |
|-----------|-----|----|
| DHCP      |     | 7  |

#### F

| FTP server8                       |  |
|-----------------------------------|--|
| <b>G</b><br>General introduction6 |  |

| P address7 |  |
|------------|--|
|            |  |

| J    |          |   |
|------|----------|---|
| Java | l client | 9 |

### Μ

| MAC address                 | 7  |
|-----------------------------|----|
| Members                     | 15 |
| Mounting communication card | 6  |

#### Ν

| Name resolution (WINS | )7 |
|-----------------------|----|
|-----------------------|----|

#### 0

| Object            |    |
|-------------------|----|
| Alarm             | 16 |
| Analog input      | 15 |
| Analog output     | 16 |
| Cascadecontroller | 19 |

| Controller 18               |
|-----------------------------|
| Counter 17                  |
| Digital output 17           |
| Setpoints 15                |
| Time program Day 17         |
| Time program Week 18        |
| Time program Year 18        |
| Object types 15             |
| OPC Server functionality 12 |
| OPC Tags                    |
| Alarms                      |
| Analog inputs 21            |
| Analog outputs 21           |
| Controllers 22              |
| Digital inputs 22           |
| Digital outputs 22          |
| General 24                  |
| Operation modes23           |
| Setpoints 20                |
| Settings 20                 |
| Time program24              |
| OPC Version                 |

## Ρ

| <sup>D</sup> assword8  |
|------------------------|
| <sup>2</sup> assword 8 |

## R

| RCC Version       | 8      |
|-------------------|--------|
| Register RCC card | 10     |
| Remote OPC        | 10, 12 |

### S

| Symbols | ξ |
|---------|---|

#### Т

| Tag translation        | 20 |
|------------------------|----|
| Test OPC Communication | 11 |
| Troubleshooting        | 14 |

#### V,W

| Webserver | r | 8 |
|-----------|---|---|
|-----------|---|---|

Siemens Building Technologies HVAC Products Elektronvägen 4 SE-141 87 HUDDINGE Tel. 08-578 410 00 Fax http://www.sibt.se/ © 2005 Siemens AB, HVAC Products Subject to alteration